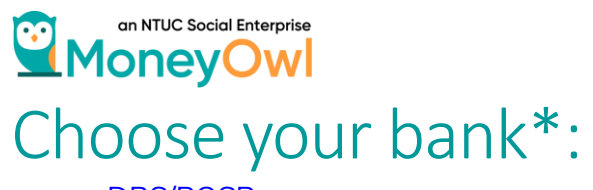

- <u>DBS/POSB</u>
- <u>OCBC</u><u>CITIBANK</u>
- <u>UOB</u>
- <u>STANDARD CHARTERED</u>

\*Info of how to set up standing instruction for these banks are updated as of 10 Mar 2020

### an NTUC Social Enterprise MoneyOwl For DBS/POSB bank:

Step 1: Log in to your bank account

Step 2: Click on 'Transfers', and under the next menu, select 'To Other DBS or POSB Account'

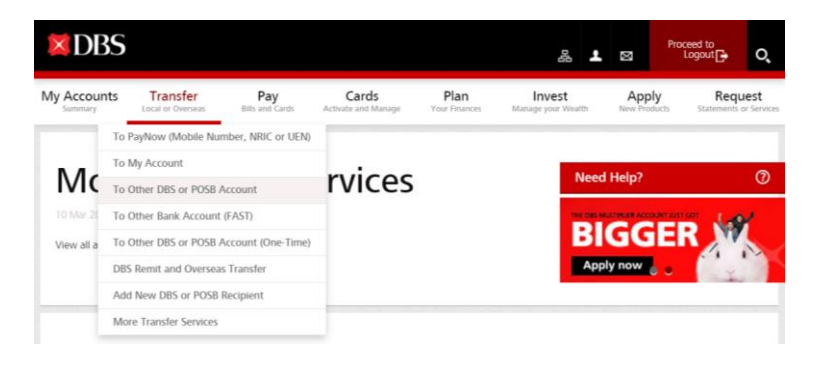

Step 3: Add iFast as a payee using the information below

| My Accounts                                       | Transfer                                                | Pay                        | Cards                   | Plan           | Invest  | Apply             | Request       |
|---------------------------------------------------|---------------------------------------------------------|----------------------------|-------------------------|----------------|---------|-------------------|---------------|
| Add                                               | New D                                                   | )BS o                      | r POSB                  |                | Ne      | ed Help?          | 0             |
| Recip                                             | oient                                                   |                            |                         |                | М       | ore Optio         | ins           |
|                                                   |                                                         |                            |                         |                | >       | Delete a DBS or P | OSB Recipient |
| Add a recipient fo                                | r 3rd party DBS or PC                                   | SB Funds Transfer          |                         |                |         |                   |               |
| do not procee<br>transfer. Learn<br>Authorised Da | d with this transfer<br>inverse<br>ily Limit: \$\$5,000 | er if you are un<br>0.00 ① | scars requesting fu     | t or purpose f | or this |                   |               |
|                                                   | Recipient's Name                                        | Max 20 characte            | 82                      |                |         |                   |               |
| Recipient                                         | 's Account Number                                       | Please omit dash           | es. For MCSA, enter S-X | X0000X-X.      |         |                   |               |
| For displa                                        | My Name<br>y on recipient's bank                        | Max 12 characte            | 85                      |                |         |                   |               |

Recipient name: iFASTFinancialPteLtd

Recipient bank: Standard Chartered Bank (Singapore)

Recipient account number: 0102046042

Your reference code (My name/ Enter your name): Your G number\*

\*You MUST enter your reference code in the 'My name' or the 'Enter your name' field when setting up the transfer. Otherwise, we won't be able to match your transfer to your account.

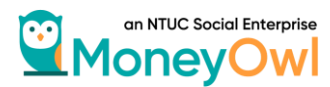

Step 4: Click on 'Transfers' on the menu tab, and select the last menu point, 'More Transfer Services'

| XDB        | S                                |                        |                              |                       | <b>P</b>                  | Ŧ        | Ø              | Proceed to<br>Logou    | o<br>It 🗗          | o,                |
|------------|----------------------------------|------------------------|------------------------------|-----------------------|---------------------------|----------|----------------|------------------------|--------------------|-------------------|
| My Accoun  | ts Transfer<br>Local or Overseas | Pay<br>Bills and Cards | Cards<br>Activate and Manage | Plan<br>Your Finances | Invest<br>Manage your Wea | lth      | App<br>New Pro | <b>ly</b><br>ducts Sta | Reque<br>tements o | est<br>r Services |
|            | To PayNow (Mobile Nu             | mber, NRIC or UEN)     |                              |                       |                           |          |                |                        |                    |                   |
|            | To My Account                    |                        |                              |                       | _                         |          |                |                        |                    |                   |
| Mc         | To Other DBS or POSB             | Account                | rvices                       |                       |                           | Veed     | Help?          |                        |                    | 0                 |
| 10 Mar 20  | To Other Bank Account            | (FAST)                 |                              |                       |                           | HE DES M |                | TOO TRUE TRUE          | 1.4                |                   |
| View all a | To Other DBS or POSB             | Account (One-Time)     |                              |                       |                           | в        | G              | <b>ER</b>              | W                  |                   |
| tiett un u | DBS Remit and Oversea            | s Transfer             |                              |                       |                           | Арр      | ly now         |                        | 1                  | ~                 |
|            | Add New DBS or POSB              | Recipient              |                              |                       |                           |          |                |                        | -                  |                   |
|            | More Transfer Services           |                        |                              |                       |                           |          |                |                        |                    |                   |

Step 5: Under 'Other Services', click 'Set Up Standing Instruction'

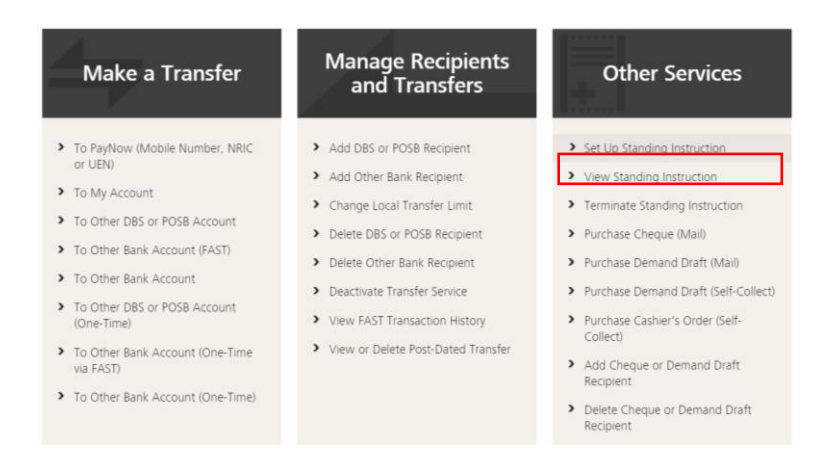

Step 6: Finish setting up your monthly deposit using information below

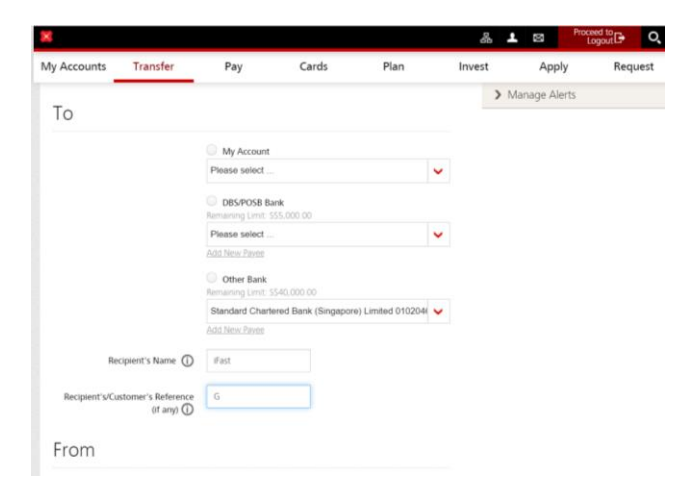

Select Other Bank, choose iFASTFinancialPteLtd as Payee

Recipient's Name: iFast

Recipient's/Customer's Reference: Your G number\* \*You MUST enter your reference code in the 'Customer Reference' field when setting up the transfer. Otherwise, we won't be able to match your transfer to your account.

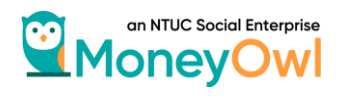

# For OCBC bank:

Step 1: Log in to your bank account

### Step 2: Click on 'Transfer funds to an account'

#### Step 3: Add iFast as a recipient using the information below

Payee's name: iFASTFinancialPteLtd

Payee's bank: Standard Chartered Bank (Singapore)

Recipient account number: 0102046042

Your Initials: Your G number\*

\*You MUST enter your reference code in the 'Your initials' field when setting up the transfer. Otherwise, we won't be able to match your transfer to your account.

## Step 4: Select iFast as recipient and finish setting up your monthly deposit using information below

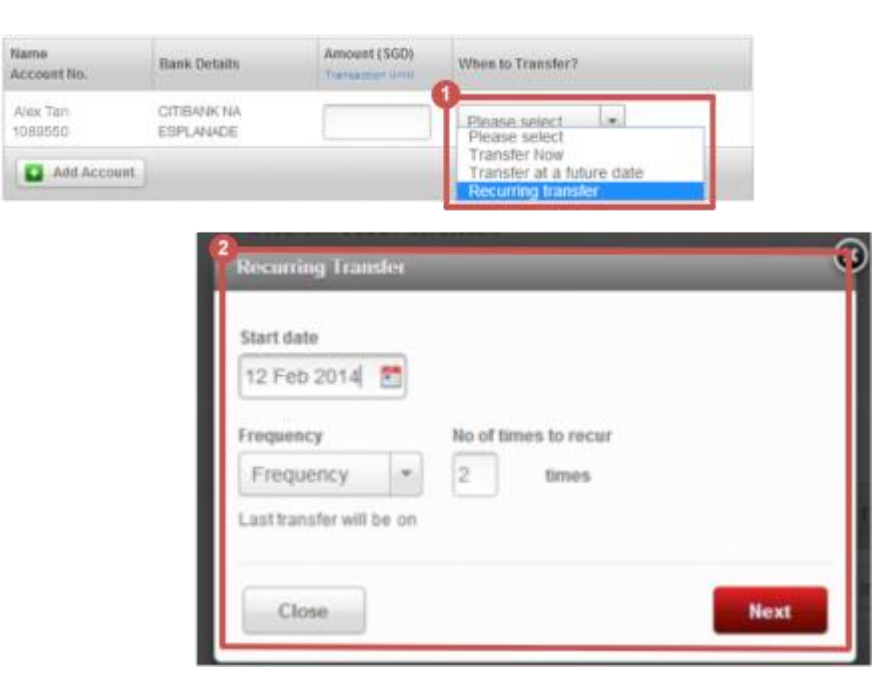

When to transfer: Recurring Transfer

Purpose of transfer: Investments & Securities

**Frequency:** Monthly

Your reference code (payment description): Your G number\*

\*You MUST enter your reference code when setting up the transfer. Otherwise, we won't be able to match your transfer to your account.

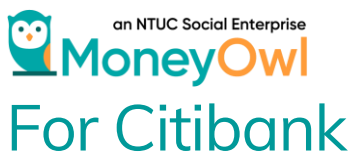

Step 1: Log in to your bank account

#### Step 2: Add iFast as a payee using the information below

Payee Type: Electronic Transfer (GIRO/FAST)

Payee's name: iFASTFinancialPteLtd

BIC code: SCBLSG22XXX

Account number: 0102046042

Bank Name: Standard Chartered Bank (Singapore)

Your Reference Code (Additional Notes): Your G number\*

\*You MUST enter your reference code when setting up the transfer. Otherwise, we won't be able to match your transfer to your account.

## Step 3: Under 'Payments & Transfers' > 'See Scheduled Transactions' and add scheduled transaction using the information below

To account: iFASTFinancialPteLtd: 0102046042

Payment date: Set schedule

Transfer Frequency: Monthly until cancelled

Your reference code (Message): Your G number\*

\*You MUST enter your reference code when setting up the transfer. Otherwise, we won't be able to match your transfer to your account. MoneyOwl For Standard Chartered Bank

Step 1: Log in to your online banking account

Step 2: In 'Menu' > go to 'Transfers' > click on 'To Local Account. Add iFAst as Payee with information below.

Payee Type: Interbank Payee (IBFT)

Payee's name: iFASTFinancialPteLtd

Payee Account number: 0102046042

BIC code: SCBLSG22XXX

Short name: iFAST

Channel usage: Internet Banking ONLY

Step 3: Go to 'Transfers' and click 'Standing Instruction and Scheduled Transfer' to set up your Standing Instruction.

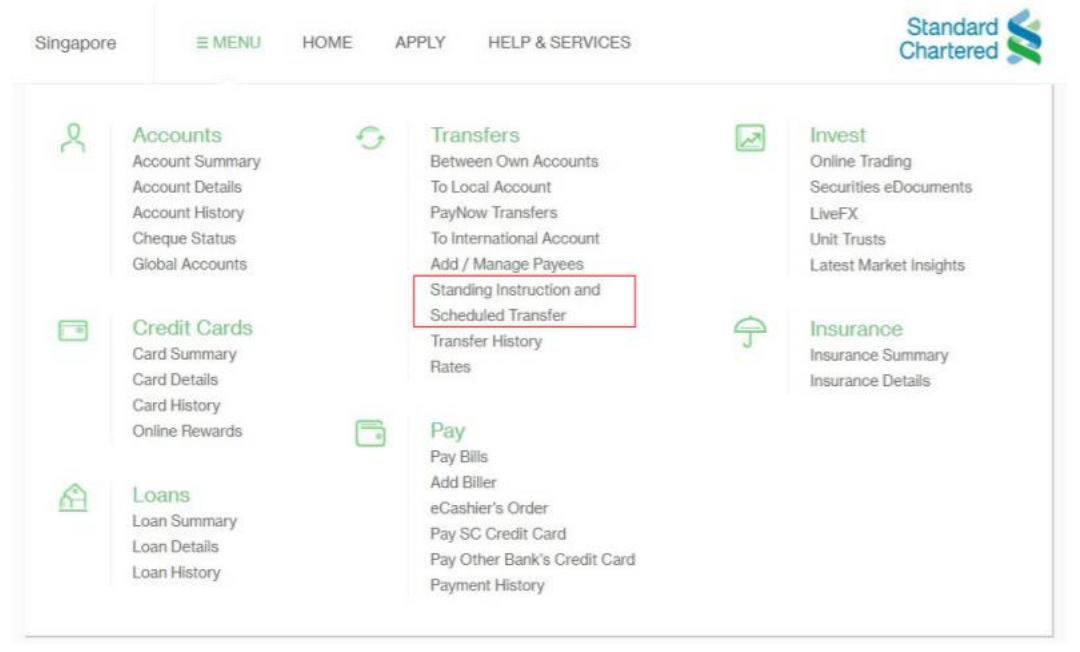

Your Reference Code (Description): Your G number\*

\*You MUST enter your reference code when setting up the transfer. Otherwise, we won't be able to match your transfer to your account.

### In NTUC Social Enterprise MoneyOwl For UOB

Step 1: Log in to your bank account via iBanking

Step 2: Select 'Pay and Transfer' in the menu and click 'Transfer Funds'. In the top right corner of the page, click '+Add Payee'. Fill up the information as below.

| HUOB ***                                                                                                    |                                                                                            |            |                          | Shortcuts (?)     | Help 🕒 Logout 🗮                         |
|----------------------------------------------------------------------------------------------------|--------------------------------------------------------------------------------------------|------------|--------------------------|-------------------|-----------------------------------------|
|                                                                                                    | Transfer Funds<br>Select your destination account                                          |            |                          |                   | + Add Payee                             |
| and the second second s | UOB ACCOUNT                                                                                | OTHERS     | MOBILE CASH              | ONE-TIME TRANSFER | INCOMING FUND<br>TRANSFER               |
| 😝 Pay and Transfer                                                                                                    | ACCOUNT NAME                                                                               | BANK N     | IAME                     | CURRENCY          | ACTIONS                                 |
| Transfer Funds                                                                                                    | MY ACCOUNTS                                                                                |            |                          |                   |                                         |
| Pay Bills                                                                                                    |                                                                                            |            |                          |                   |                                         |
| Favourite Payees                                                                                                    | OTHERS                                                                                     |            |                          |                   |                                         |
| Cashier Order                                                                                                    |                                                                                            | Can't find | a payee? Do a one-time t | transfer. 🕥       |                                         |
| Demand Draft                                                                                                    |                                                                                            |            |                          |                   |                                         |
| Upcoming Payments                                                                                                    |                                                                                            |            |                          |                   |                                         |
| Overseas Transfer                                                                                                    |                                                                                            |            |                          |                   |                                         |
| Ø                                                                                                    | Copyright © 2018 United Overseas Bank Limited<br>Reg No. 1935000026Z. All Rights Reserved. | I Co.      |                          |                   | Terms & Conditions   Privacy & Security |

Recipient Bank: Standard Chartered Bank (Singapore)

Account number: 0102046042

Recipient name: iFAST

SWIFT/BIC code: SCBLSG22XXX

#### Step 3: Click Transfer Funds to set up recurring transfer, select iFast as payee

| UOB **#f           |                                                      |                                            |                                      |                    |                      |                             | Shortcuts                 |
|--------------------|------------------------------------------------------|--------------------------------------------|--------------------------------------|--------------------|----------------------|-----------------------------|---------------------------|
|                    | Transfer Funds - C<br>Select one destination account | Other Bank                                 |                                      |                    |                      |                             |                           |
| Overview           |                                                      |                                            |                                      |                    |                      |                             |                           |
| 😅 Pay and Transfer |                                                      |                                            |                                      |                    |                      |                             |                           |
| Transfer Funds     | от                                                   |                                            |                                      | AMOUNT             | FROM                 |                             |                           |
| Pay Bills          |                                                      |                                            |                                      | 100                | One Account          |                             |                           |
| Favourite Payees   | START FROM                                           | RECURRING                                  | FREDUENCY                            |                    |                      | REPEAT                      |                           |
| Cashier Order      | 23/07/2019                                           | =                                          | Monthly                              |                    | •                    | 12                          |                           |
| Demand Draft       |                                                      | 1000000000                                 |                                      |                    | -                    |                             |                           |
| Upcoming Payments  |                                                      | OTHR Other                                 |                                      |                    | WAIVED               |                             |                           |
| Overseas Transfer  |                                                      |                                            |                                      |                    |                      |                             |                           |
|                    | MY INITIALS<br>478632954                             |                                            |                                      |                    |                      |                             |                           |
| Account Services   |                                                      |                                            |                                      |                    | 2                    |                             |                           |
| Apply For          | Please select Standard Charter                       | ed Bank Singapore (SG LTD) for transferrie | ig funds to Standard Chartered Bank, | Standard Chartered | Bank Singapore(SG Br | anch) will be decommissione | ed effective 8 july 2019. |
|                    | Continue Cancel                                      |                                            |                                      |                    |                      |                             |                           |

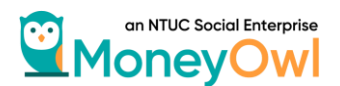

Check Recurring

Frequency: Monthly

Repeat: 12

My Initials: Your G number\*

\*You MUST enter your reference code when setting up the transfer. Otherwise, we won't be able to match your transfer to your account.

Purpose: INVS Investments & Securities